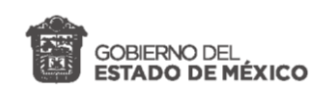

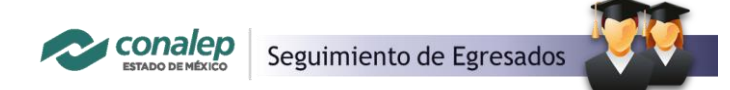

# Bienvenid@

### Seguimiento de Egresados.

Es grato darte la Bienvenida al sistema para el Seguimiento de Egresados y apoyo a la empleabilidad. Para Conalep Estado de México realizar seguimiento de egresados, nos permite contar con información confiable y actualizada que oriente la toma de decisiones para mejorar la formación de los estudiantes y así, reafirmar el compromiso de contribuir con tu desarrollo profesional.

En el portal de seguimiento de egresados podrás, compartirnos la opinión de tu formación, a través de una breve encuesta antes de egresar, para lo cual solo necesitas contar con tu correo institucional y matrícula. Además, el sistema te permitirá:

- Actualizar tu información de forma remota en cualquier momento.
- Inscribirte a la Bolsa de trabajo.
- Disponer de un espacio para conocer ofertas laborales en tiempo real.
- Tener el respaldo de Conalep Estado de México, para las citas que se confirmen con las empresas.

El proceso de registro a la bolsa de trabajo y el llenado de la encuesta es muy sencillo, se realiza con 4 actividades que se describen en este instructivo, que puedes identificar fácilmente en el diagrama de actividades.

### Actividades para el registro al seguimiento de egresados

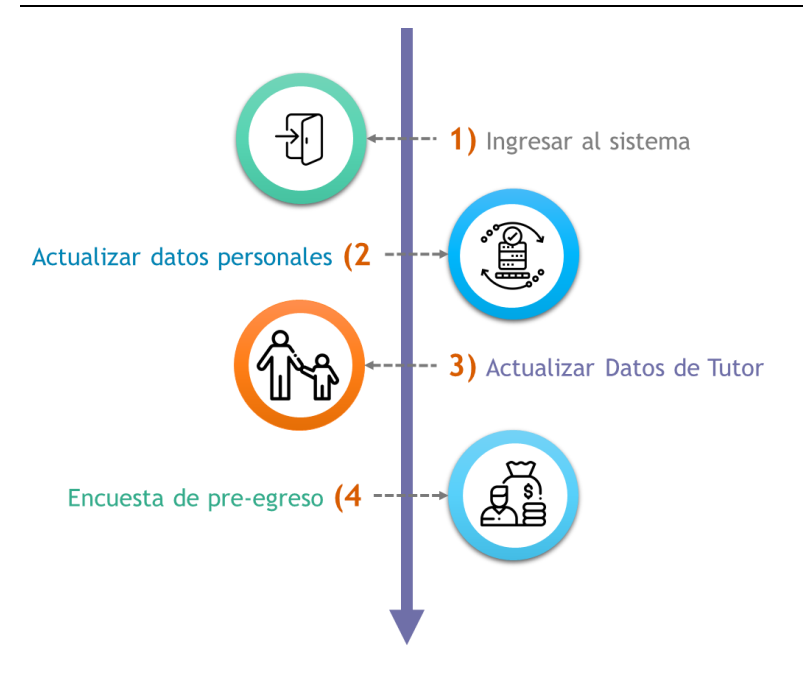

A continuación, se describen cada una de las actividades en el diagrama.

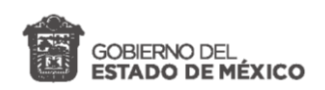

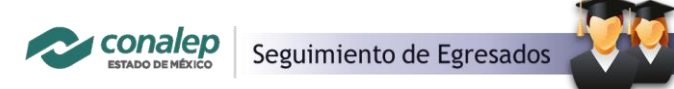

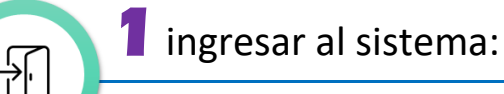

El acceso al Sistema de Egresados se encuentra ubicado en el portal del Conalep Estado de México, por tanto, para ingresar al sistema se debe:

1. Acceder al portal en www.conalepmex.edu.mx, en el menú "Alumnos / Egresados"

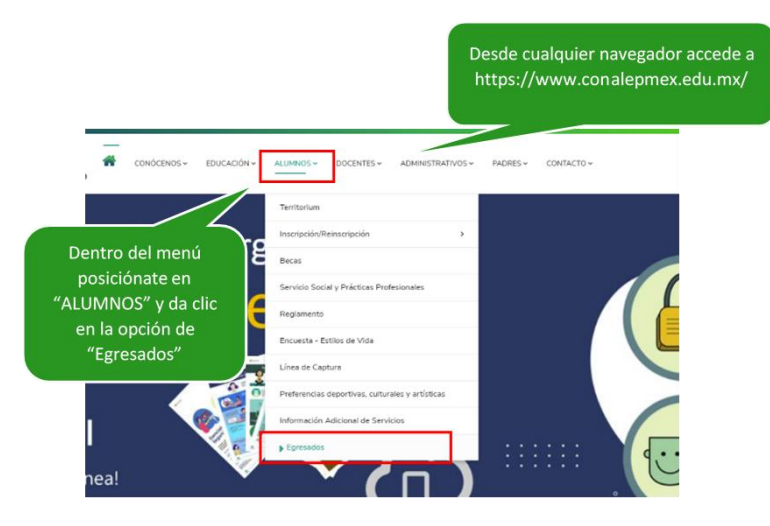

2. Ingresar matricula y correo, debe leer y aceptar previamente el aviso de privacidad

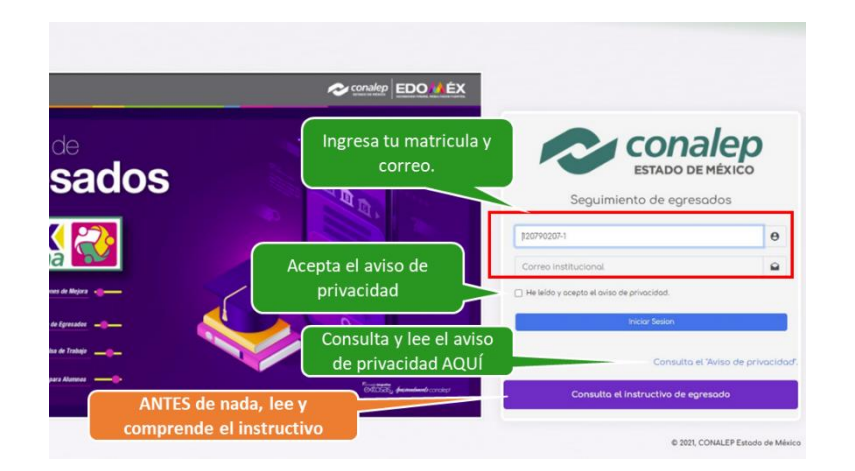

3. Identificar los elementos del sistema o pantalla de trabajo

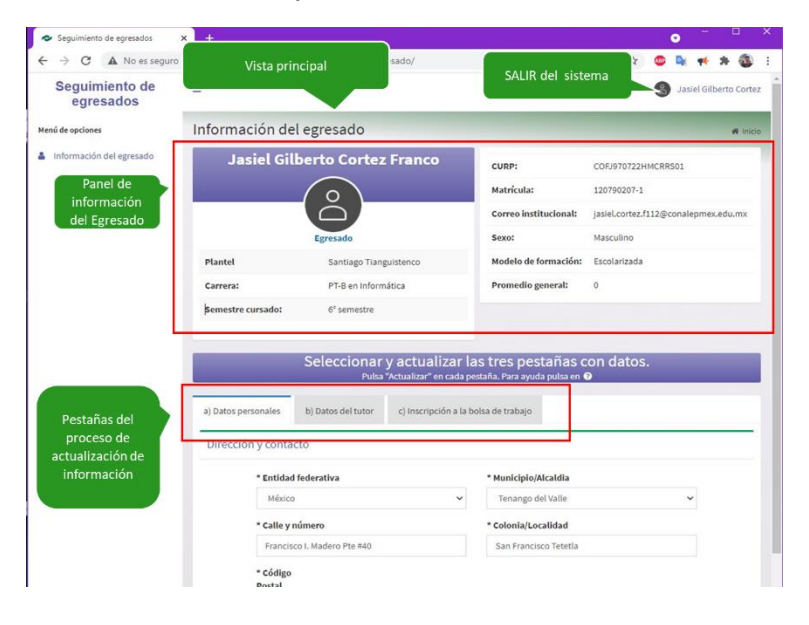

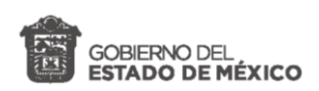

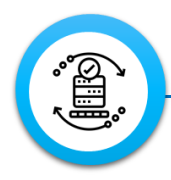

# **Z** actualizar datos personales:

Para actualizar los datos personales en el sistema existe un grupo de pestañas para el proceso de actualización de información, para actualizar sus datos personales se debe:

- 1. Acceder a la pestaña de **"a) Datos personales"** y capturar o actualizar la información solicitada
- 2. Pulsar el botón "Actualizar".

|                 | 51                                     | Pulsa "Actualizar" en cada p         | as tres pestana<br>estaña. Para ayuda pulsa | en 😧                     |   |  |
|-----------------|----------------------------------------|--------------------------------------|---------------------------------------------|--------------------------|---|--|
| atos personales | b) Datos del tutor                     | c) Inscripción a la bolsa de trabajo |                                             |                          |   |  |
| rección y cont  | acto                                   |                                      |                                             |                          |   |  |
| * Ent           | * Entidad federativa                   |                                      |                                             |                          |   |  |
| México 🗸        |                                        |                                      | Tenango del Valle                           |                          | ~ |  |
| * Cal           | * Calle<br>Francisco I. Madero Pte #40 |                                      |                                             | * Colonia/Localidad      |   |  |
| Fra             |                                        |                                      |                                             | San Francisco Tetetla    |   |  |
| * <b>có</b>     | <b>digo Postal</b><br>310              |                                      |                                             |                          |   |  |
| * Cor           | * Correo personal 😧 * Teléfono persona |                                      | o móvil 🛛                                   | * Teléfono de contacto 🕢 |   |  |
| jxz             | jxzyel_cortez@gmail.com 7291435653     |                                      |                                             | 7177144056               |   |  |
|                 |                                        | Act                                  | ualizar                                     |                          |   |  |

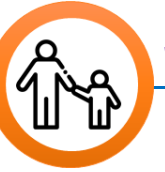

## **3** actualizar datos del tutor:

Es muy importante que, si contamos con información importante para ti como egresado y se presentara algún problema para hacértela llegar, podamos contactar a tu tutor o tutora. Para actualizar sus datos de contacto se debe:

- Acceder a la pestaña de "b) Datos del tutor" y capturar o actualizar la información solicitada, poniendo atención en el correo y el teléfono. Si se actualiza el CURP, se debe pulsar el botón "Consultar" para actualizar el nombre y apellidos.
- 2. Pulsar el botón "Actualizar".

| Tutor                        |                                     |                                          |                                     |  |
|------------------------------|-------------------------------------|------------------------------------------|-------------------------------------|--|
| CURP 😡                       |                                     |                                          |                                     |  |
| COAG730204HMCRCL01           |                                     | Consultar                                |                                     |  |
| Nombre                       | Primer Apellido                     | Segundo Apellido                         | Segundo Apellido                    |  |
| GILBERTO                     | CORTEZ                              | ACOSTA                                   |                                     |  |
| * Entidad federativa         | * Mun                               | aicipio/Alcaldia                         |                                     |  |
| México                       | ✓ Ter                               | nango del Aire                           |                                     |  |
| * Calle y número             | * Colonia                           | * Código Postal                          |                                     |  |
| Francisco I. Madero Pte. #40 | San Francisco Tetetla               | 52310                                    | 52310                               |  |
| * Correo electrónico         | * Teléfono personal o móvil del tut | or 😧 * Teléfono adicional al del tutor 😧 | * Teléfono adicional al del tutor 😡 |  |
| gilbert.cortezq@gmail.com    | 7227157707                          | 7171744056                               | 7171744056                          |  |

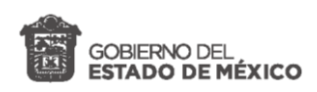

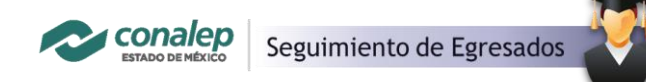

3. Expandir y capturar todas las secciones de la encuesta.

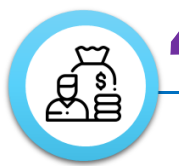

## **4** encuesta de pre-egreso:

En eta sección, es muy importante nos apoyes con una muy breve encuesta se percepción sobre tu formación, identificando tu estatus escolar y modelo de formación, en la sección de datos personales. Al finalizar es muy importante te inscribas en la bolsa de trabajo en la sección "Inscripción a la bolsa de trabajo", en cuyo caso se activará la sección de datos académicos que deberás capturar para que las empresas u organizaciones contratantes puedan ubicar tu perfil, para todo ello se debe:

- Acceder a la pestaña de "c) Inscripción a la bolsa de trabajo" y capturar o actualizar la información solicitada
- Revisar y expandir la sección de "Datos personales", para completar la información de estatus escolar y modelo de formación.

| a) Datos perso        | nales b) Datos del                         | c) Inscripción a la bolsa de trabajo                  |                  |                                                |
|-----------------------|--------------------------------------------|-------------------------------------------------------|------------------|------------------------------------------------|
| BOLS                  | SA DE TRABA<br>de inscripción a la bolsa d | AJO<br>Se trabajo, se aplica a alumnos de 6º semestre |                  |                                                |
|                       | Datos personales 💉                         |                                                       |                  | Contesta todos los reactivos de la<br>encuesta |
|                       | Fecha Plantel                              |                                                       |                  | Matricula                                      |
|                       | 20/05/                                     | /05/ Santiago Tianguistenco                           |                  | 120790207-1                                    |
|                       | Estatus escolar Modelo de formacion        |                                                       | nacion           |                                                |
| Algunos datos se auto | Alumno                                     | Escolarizada                                          |                  |                                                |
| rellenaran con tu     | Egresado                                   | Opual                                                 |                  |                                                |
| information           | Apellido Paterno                           |                                                       | Apellido Materno |                                                |
|                       | Cortez                                     |                                                       | Franco           |                                                |
|                       | Nombre(s)                                  |                                                       | Edad             |                                                |
|                       | Jasiel Gilberto                            |                                                       | 24               |                                                |
|                       | CURP                                       |                                                       | Genero           |                                                |
|                       | COFJ970722HMCRR                            | S01                                                   | Masculino        |                                                |

| Siempre puedes minimizar y maximizar<br>las secciones                                          |
|------------------------------------------------------------------------------------------------|
| Datos personales 🔽                                                                             |
| ¿En qué medida la formación que recibiste en el colegio te ayudo en los siguientes aspectos? 💉 |
| A partir de esta sección se mostrarán<br>otros reactivos si es que deseas<br>inscribirte       |
| ¿Deseas inscribirte a la bolsa del trabajo del plantel?<br>Sa                                  |
| No ¿Porqué?                                                                                    |

 Capturar la sección "Inscripción a la bolsa de trabajo". Si su respuesta es que desea inscribirse a la bolsa de trabajo se mostrara la sección final sobre datos académicos.

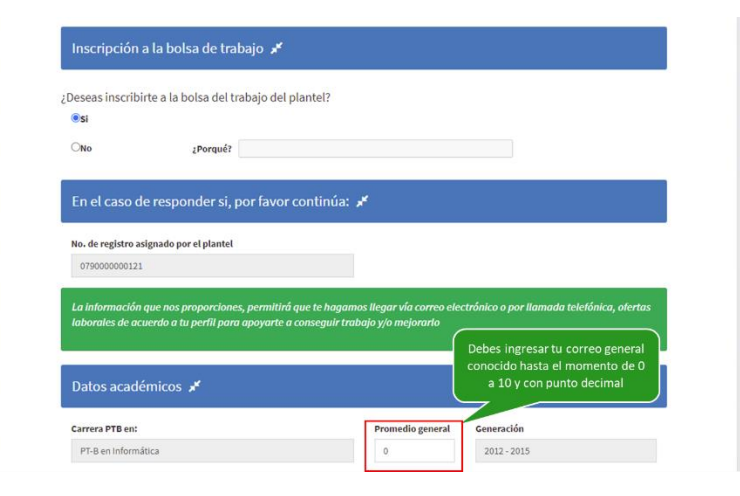

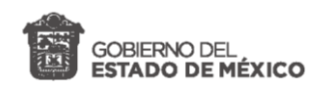

 Capturar las secciones adicionales, "Otros estudios", "Nivel de idiomas", "Experiencia laboral" y "Preferencias laborales". El primer campo de cada sección es obligatorio, en caso de que no se tenga información llenar con "N/A" como se muestra en la figura.

| Si los reactivos no<br>aplican para ti,<br>puedes poner<br>"N/A" | Prefe                   | rencias laborales 💉       |                        | En estas secciones debes contestar<br>obligatoriamente el primer conjunto de<br>reactivo(s). |
|------------------------------------------------------------------|-------------------------|---------------------------|------------------------|----------------------------------------------------------------------------------------------|
|                                                                  | 1                       | Áreas de desarrollo       | Actividades a realizar |                                                                                              |
|                                                                  | 2                       | Áreas de desarrollo       | Actividades a realizar |                                                                                              |
|                                                                  | 3                       | Áreas de desarrollo       | Actividades a realizar |                                                                                              |
| Pa<br>en                                                         | ra finalizar<br>cuesta″ | da clic al botón "Guardar | Guardar encuesta       |                                                                                              |

6. Revisar y guardar todo.

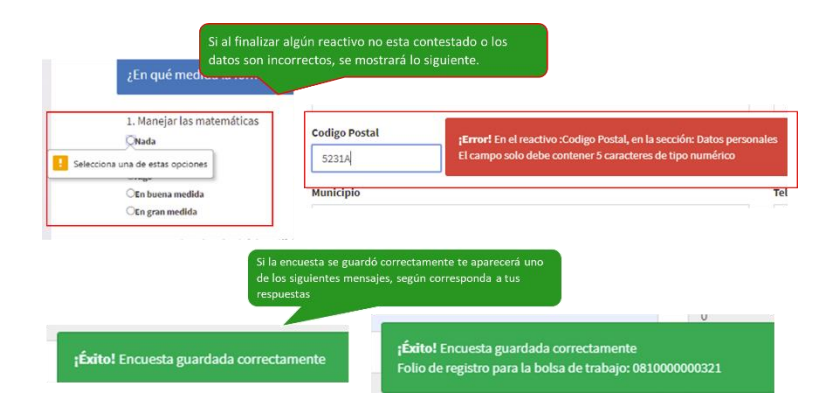

**NOTA**: *El llenado de esta sección y la inscripción a la bolsa de trabajo, solo ser realiza una única vez.* 

Cualquier duda respecto de este proceso, contacte con el enlace de vinculación y seguimiento de egresados del plantel.